August 6, 2014

# **RMACC Symposium**

#### **Computational Thinking and the Curriculum**

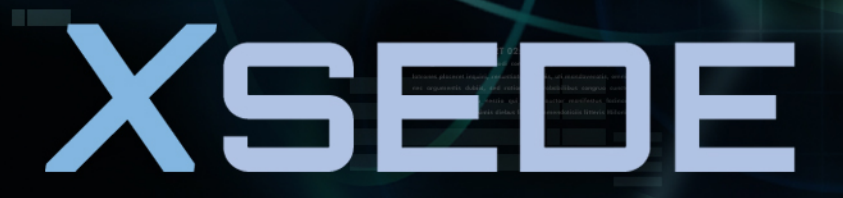

Extreme Science and Engineering Discovery Environment

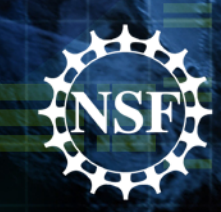

# **Install The Software Linked Here**

https://www.osc.edu/~sgordon/RMACC

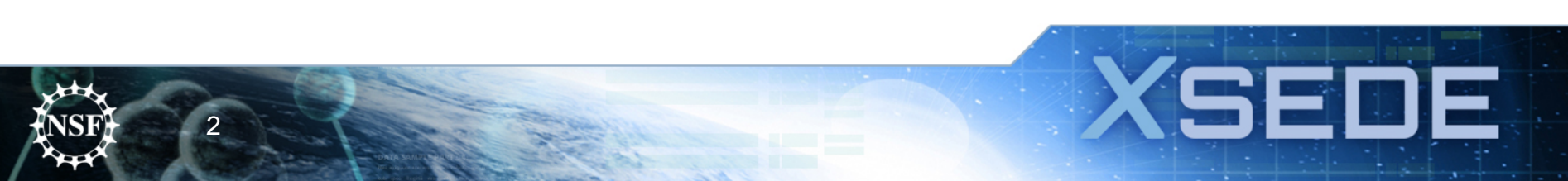

# Why Computational Science?

- How science and engineering is done while emerging efforts in social sciences and humanities
  - Models allow insights when systems are too large, too small, or too complex to fully understand through experimentation
  - Reduces time to solution for many types of research and design
  - Can explore virtual environments of past and present
  - Allows exploration of wide variety of digital media
  - Facilitates research that could not be done in any other way

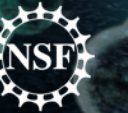

# **Computational Science Skills**

- Computational science provides skills needed in the present and future workforce
  - Understanding of modeling techniques that are used in research and business
  - Analytical skills
  - Teamwork skills
  - Communications skills
- Inquiry-based education approach engages students in learning

### **Benefits to Students**

- Inquiry-based learning is more effective than traditional lecture oriented instruction
  - Students are actively engaged in the learning process
  - Students gain deeper insights and have higher retention rates for the information
  - Facilitates the integration of information across academic disciplines – math, science, engineering, computer science

# **Goals for the Sessions Today**

- Demonstrate the pedagogy for computational science education
- Introduce materials and models that can be incorporated for classroom use
- Introduce simple tools that can be used to build and demonstrate modeling techniques

• Discuss approaches to incorporating computational science in the curriculum

# **Outline for Session 1**

• Using existing models to introduce modeling and science concepts

Sede

- Collections of models for educational use
- Introducing modeling tools
  - Excel
  - Vensim

# **Getting Started**

8

• Point your browser here and bookmark:

- https://www.osc.edu/~sgordon
  - -Choose Workshop Materials
  - -Then Links to other materials
  - <u>https://www.osc.edu/~sgordon/works</u>
    <u>hop/materials</u>

# **Outline for Session 2**

- More on building systems models with Vensim
- Agent based modeling
  - Overview and examples
  - Using AgentSheets
- Combining introductory programming with modeling

# **Building a Simple Model**

- Let's now build a simple model of a rabbit population
- From the Start Menu, choose Vensim
  - Choose File New from the menu, 30 for final timestep, 0.125 as the increment, Year for time units
- We are going to add items to the sketch that represent different components of the a simple population model

SEI

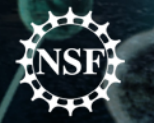

# **Some Sketch Tools**

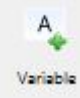

### Auxiliary Variable (constant)

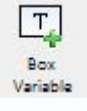

#### Box Variable (Level)

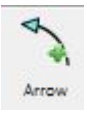

#### Arrow (connects cause and effect)

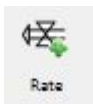

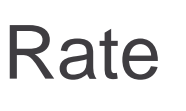

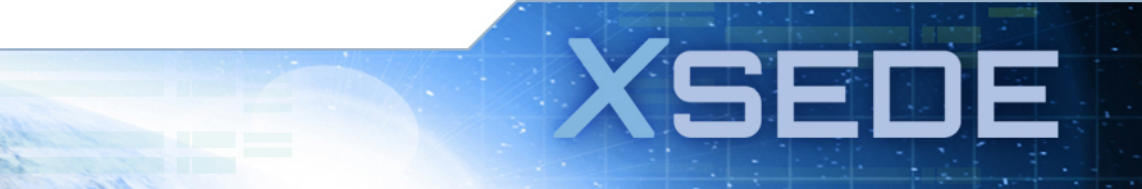

# **Add to Your Sketch**

- Box variable label as Rabbit Population
  - Click on the tool, drag it to the open area and drop it
- Rate variable
  - Click on tool; click 2 inches to the left of Rabbit Population then click inside of the Box; name it Births
  - Click in the box and then 2 inches to the left name it deaths
- Note that the diagram represents adding to the population with births and decreasing the population with deaths

5 2 1

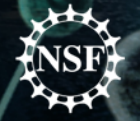

# More to Add

- Auxiliary variable
  - birth rate (under births)
  - Average lifetime (under deaths)
- Connect the components with the arrow tool
  - Birth rate to births
  - Average lifetime to deaths
  - Population to births
  - Population to deaths
- Make pull on the circle in the last two to get a curved arrow just for aesthetics
- Save it

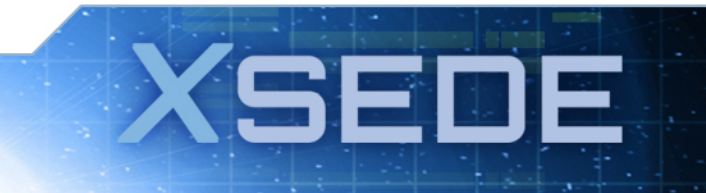

# The Sketch and the Model

- The logic of the model is in the sketch
  - What does it show?
  - What is left out?
- Now must enter the equations
  - Click on the equations tool (second from right)
  - Unidentified items turn black
- Click on Births
  - Fill in by clicking on the variables and operators
    - Births\*Rabbit Population
    - Units type in rabbits/year

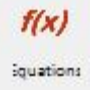

# **More Model**

- Rabbit Population
  - Births deaths (unit rabbits)
  - Initial value 1000
- Rest
  - Average lifetime = 8 (years)
  - Birth rate = 0.125 (fraction/year)
- Check the model
  - Model Check Model
  - Model Check Units
- Deaths
  - Rabbits/Average Lifetime (rabbits/year)

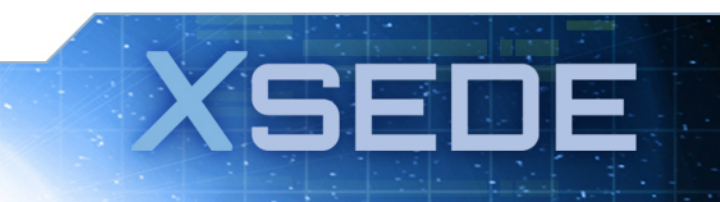

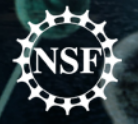

# **Run the Model**

- Create the label for the run equilibrium
- Hit enter or click on the first runner
- To see outcomes
  - Click on a variable then a tool on the side
  - Try it with the graph for Rabbit Population
  - Why did it come out as a constant?
- Change the model
  - Title to Exponential Growth
  - Click on SyntheSim (second runner)
  - Drag birth rate to 0.2
  - Click stop
  - Look at graph

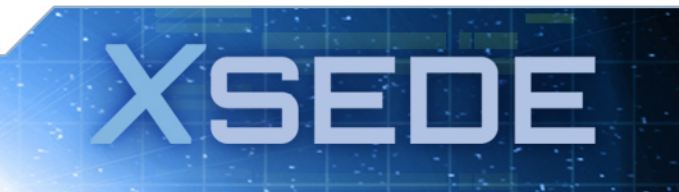

### **Other Alternatives**

- Change the constant from the sketch view
- Create an interface to play with the parameters
- Save your model

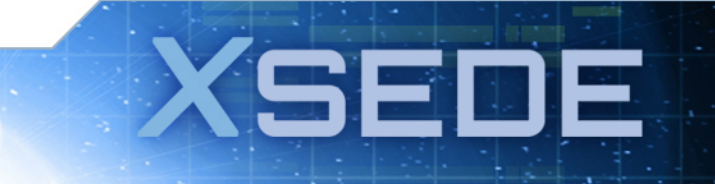

# **Agent Based Modeling**

- Telling a story
  - The actors or agents are nouns
  - Their actions are verbs
  - Conditions are adjectives
- Simple Sick Model

18

• Building a model with AgentSheets

SEI

# **Large Scale Agent Models**

- A few open source tools
  - Repast
  - Link to primer
- Very large scale models use custom programming

#### **Other Options**

- Modeling and simulation course using a high level language
  - Matlab modeling course example

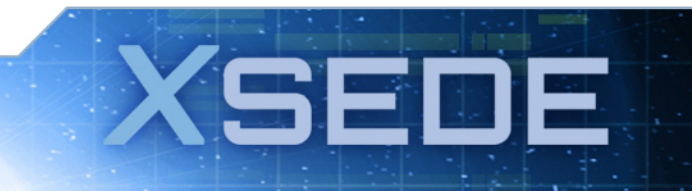

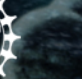

### **Outline for Part 3**

- XSEDE Resources for Education and Training
- Developing a computational science curriculum
- Other education related opportunities

Our reach will forever exceed our grasp, but, in stretching our horizon, we forever improve our world.

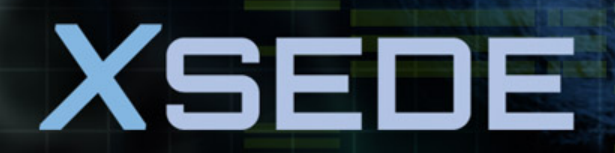

Extreme Science and Engineering Discovery Environment